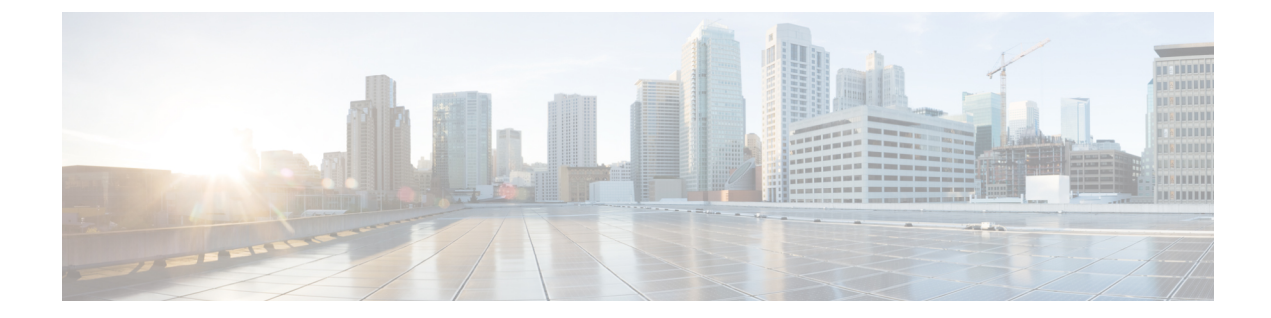

# ストレージ接続の設定

この章は、次の項で構成されています。

- グローバル VSAN, 1 ページ
- WWN プール, 3 ページ
- IQN プール, 6 ページ
- vHBA テンプレート, 7 ページ
- vHBA ポリシーの作成, 9 ページ
- SAN 接続ポリシー, 10 ページ
- ストレージポリシー, 11 ページ
- ID 範囲資格ポリシー, 13 ページ

## グローバル VSAN

ドメイン グループ ルートまたはルートの下のドメイン グループでグローバル VSAN を定義できます。 グローバル VSAN はファブリックインターコネクトに固有で、ファブリック A またはファブリック B に作成できます。 グローバル VSAN は、共通 VSAN にはできません。

グローバルVSANの解決は、グローバルサービスプロファイルの展開前に実行されます。グロー バルサービスプロファイルがグローバルVSANを参照し、そのVSANが存在しない場合、リソー ス不足が原因でそのグローバルサービスプロファイルの展開が失敗します。Cisco UCS Central ア カウントで作成されたすべてのグローバル VSAN がそのグローバルサービスプロファイルの展 開前に解決されている必要があります。

グローバル VSAN を参照するグローバル サービス プロファイルを削除しても、そのグローバル VSAN は削除されません。Cisco UCS Central アカウントからグローバル VSAN を削除します。

VSANを参照するグローバルサービスプロファイルを展開する場合にのみ、グローバル VSAN は Cisco UCS Manager アカウントに表示されます。グローバル サービス プロファイルとともに展開 される VSAN が Cisco UCS Manager アカウントで利用可能になると、その VSAN をローカルの サービスプロファイルとポリシーに含めることができます。グローバル VSAN をローカル VSAN に変えることはできません。

### グローバル VSAN の作成

次の予約済み範囲の ID を除き、ID が1~4093 の範囲のグローバル VSAN を作成できます。

- Cisco UCS ドメインで FC スイッチ モードを使用する予定の場合は、ID が 3040 ~ 4078 の範囲にある VSAN を設定しないでください。
- Cisco UCS ドメインで FC エンドホスト モードを使用する予定の場合は、ID が 3840 ~ 4079 の範囲にある VSAN を設定しないでください。

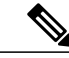

(注) SAN クラウドの FCoE VLAN と LAN クラウドの VLAN の ID が同じであってはなりません。 VSAN 内の FCoE VLAN と VLAN に同じ ID を使用すると、その VLAN を使用しているすべての vNIC とアップリンク ポートで重大な障害が発生し、トラフィックが中断されます。FCoE VLAN ID と重なる ID が設定されたすべての VLAN 上でイーサネット トラフィックがドロッ プされます。

- ステップ1 メニューバーで [物理 (Physical) ]>[コンピューティング (Compute)]の順に選択します。
- ステップ2 左側のペインで [マルチ ドメイン マネージャ (Multi-Domain Managers)]を展開します。
- ステップ3 左側のペインで [UCS セントラル アカウント (UCS Central Accounts)]を展開し、Cisco UCS Central アカウントをクリックします。
- ステップ4 右ペインで、[VSAN] タブをクリックします。
- **ステップ5** [追加(Add)]をクリックします。
- **ステップ6** [VSANの追加(Add VSAN)]ダイアログボックスで、次の手順を実行します。
  - a) [VSAN名(VSAN Name)] フィールドに、VSAN の一意の名前を入力します。VSAN 名の大文字と小 文字は区別されます。
  - b) [VSAN ID] フィールドに、ネットワークに割り当てられる一意の ID を入力します。
  - c) [ドメイングループ (Domain Group)]フィールドで、グローバル VSAN を作成するドメイン グループ のチェックボックスをオンにします。
  - d) [ファブリックID (Fabric ID)] ドロップダウンリストから、グローバル VSAN を作成するファブリッ クインターコネクトを選択します。
  - e) [FCOE VLAN] フィールドに、VSAN とそのファイバ チャネル パケットの転送に使用する VLAN の ID を入力します。
  - f) [送信 (Submit)] をクリックします。

### WWNプール

### WWNN プール

WWNN (ワールドワイドノード名) プールは、WW (ワールドワイド) ノード名だけを含む WWN (ワールドワイド名) プールです。サービスプロファイルにWWNNプールを含める場合、 関連付けられたサーバには、そのプールからWWNNが割り当てられます。[WWNNプール (WWNN Pools)]タブでプールをダブルクリックすると、WWNNプール内のWWNブロックとイニシエー タを表示できます。

#### **WWNN** プールの作成

- ステップ1 メニューバーで [物理 (Physical)]>[コンピューティング (Compute)]の順に選択します。
- ステップ2 左側のペインで [マルチ ドメイン マネージャ (Multi-Domain Managers)] を展開します。
- ステップ3 左側のペインで [UCS セントラル アカウント (UCS Central Accounts)]を展開し、Cisco UCS Central アカウントをクリックします。
- ステップ4 右側のペインで [組織 (Organizations)] タブをクリックします。
- ステップ5 プールを作成する組織をクリックし、[詳細の表示 (View Details)]をクリックします。
- ステップ6 [WWNNプール (WWNN Pools)]タブをクリックします。
- ステップ7 [追加 (Add)]をクリックします。
- ステップ8 [WWNNプールの追加(Add WWNN Pool)]ダイアログボックスで、次のフィールドに値を入力します。

| 名前                                                        | 説明                   |
|-----------------------------------------------------------|----------------------|
| [名前 (Name)]フィールド                                          | プールの一意の名前。           |
| [説明 (Description)]フィールド                                   | プールの説明。              |
| [開始 (From)]フィールド                                          | ブロック内の最初の WWNN アドレス。 |
| [サイズ (Size)]フィールド                                         | ブロック内の WWNN アドレスの数。  |
| [ID範囲資格ポリシー (ID Range Qualification<br>Policy)]ドロップダウンリスト | ID 範囲資格ポリシーを選択します。   |

ステップ9 [送信 (Submit)] をクリックします。

#### WWXN プール

WWXN プールは、WW ノード名および WW ポート名の両方を含む WWN プールです。

#### **WWXN** プールの作成

- **ステップ1** メニューバーで [物理 (Physical)]>[コンピューティング (Compute)]の順に選択します。
- ステップ2 左側のペインで [マルチドメインマネージャ (Multi-Domain Managers)]を展開します。
- **ステップ3** 左側のペインで[UCSセントラルアカウント(UCS Central Accounts)]を展開し、Cisco UCS Central アカウントをクリックします。
- ステップ4 右側のペインで [組織 (Organizations)] タブをクリックします。
- ステップ5 プールを作成する組織をクリックし、[詳細の表示 (View Details)]をクリックします。
- ステップ6 [WWXNプール (WWXN Pools)]タブをクリックします。
- **ステップ7** [追加(Add)]をクリックします。
- ステップ8 [WWXNプールの追加(Add WWXN Pool)]ダイアログボックスで、次のフィールドに値を入力します。

| 名前                                                     | 説明                   |
|--------------------------------------------------------|----------------------|
| [名前(Name)] フィールド                                       | プールの一意の名前。           |
| [説明 (Description)]フィールド                                | プールの説明。              |
| [開始 (From)]フィールド                                       | ブロック内の最初の WWXN アドレス。 |
| [サイズ (Size)]フィールド                                      | ブロック内の WWXN アドレスの数。  |
| [ID範囲資格ポリシー (ID Range Qualification Policy)]ドロップダウンリスト | ID 範囲資格ポリシーを選択します。   |

**ステップ9** [送信 (Submit)] をクリックします。

### WWPN プール

WWPN (ワールドワイドポート名) プールは、WWポート名だけを含むWWNプールです。サービス プロファイルに WWPN のプールを含めると、関連付けられたサーバの各 vHBA 上のポートは、そのプールから WWPN を割り当てられます。[WWPN プール (WWPN Pools)]タブでプールをダブルクリックすると、WWPN プール内の WWN ブロックとイニシエータを表示できます。

#### **WWPN** プールの作成

- ステップ1 メニューバーで[物理 (Physical)]>[コンピューティング (Compute)]の順に選択します。
- ステップ2 左側のペインで [マルチ ドメイン マネージャ (Multi-Domain Managers)]を展開します。
- **ステップ3** 左側のペインで [UCS セントラル アカウント (UCS Central Accounts)] を展開し、Cisco UCS Central アカ ウントをクリックします。
- ステップ4 右側のペインで [組織 (Organizations)] タブをクリックします。
- ステップ5 プールを作成する組織をクリックし、[詳細の表示 (View Details)]をクリックします。
- ステップ6 [WWPNプール (WWPN Pools)] タブをクリックします。
- **ステップ7** [追加(Add)]をクリックします。
- ステップ8 [WWPNプールの追加(Add WWPN Pool)]ダイアログボックスで、次のフィールドに値を入力します。

| 名前                                                        | 説明                   |
|-----------------------------------------------------------|----------------------|
| [名前 (Name)]フィールド                                          | プールの一意の名前。           |
| [説明 (Description)]フィールド                                   | プールの説明。              |
| [開始(From)] フィールド                                          | ブロック内の最初の WWPN アドレス。 |
| [サイズ (Size)]フィールド                                         | ブロック内の WWPN アドレスの数。  |
| [ID範囲資格ポリシー (ID Range Qualification<br>Policy)]ドロップダウンリスト | ID 範囲資格ポリシーを選択します。   |

ステップ9 [送信 (Submit)]をクリックします。

I

### WWN ブロックの追加

- ステップ1 メニューバーで [物理 (Physical)]>[コンピューティング (Compute)]の順に選択します。
- ステップ2 左側のペインで [マルチ ドメイン マネージャ (Multi-Domain Managers)]を展開します。
- **ステップ3** 左側のペインで [UCS セントラル アカウント (UCS Central Accounts)] を展開し、Cisco UCS Central アカ ウントをクリックします。
- ステップ4 右側のペインで [組織 (Organizations)] タブをクリックします。
- ステップ5 プールを変更する組織をクリックし、[詳細の表示 (View Details)]をクリックします。
- ステップ6 次のいずれかのタブをクリックします。
  - WWNN プール
  - WWPN プール
  - WWXN プール
- **ステップ1** WWN ブロックを追加するプールをクリックします。
- **ステップ8** [WWNブロックの作成 (Create WWN Block)] をクリックします。
- **ステップ9** [WWNブロックの作成 (Create WWN Block)]ダイアログボックスで、次のフィールドに値を入力します。

| 名前                                                        | 説明                                    |
|-----------------------------------------------------------|---------------------------------------|
| [説明 (Description)]フィールド                                   | 説明を入力します。                             |
| [開始(From)] フィールド                                          | ブロック内の最初の WWNN、WWPN、または<br>WWXN アドレス。 |
| [サイズ(Size)] フィールド                                         | ブロック内の WWNN、WWPN、または WWXN ア<br>ドレスの数。 |
| [ID範囲資格ポリシー (ID Range Qualification<br>Policy)]ドロップダウンリスト | ID 範囲資格ポリシーを選択します。                    |

ステップ10 [送信 (Submit)] をクリックします。

## ION プール

IQN プールは、iSCSI vNIC が Cisco UCS ドメインでイニシエータ ID として使用する iSCSI 修飾名 (IQN) の集合です。Cisco UCS Central で作成された IQN プールは、Cisco UCS ドメイン間で共有

できます。IQNプールメンバは、プレフィックス:サフィックス:数字の形式になります。ここで、 プレフィックス、サフィックス、および数字のブロック(範囲)を指定することができます。IQN プールは複数のIQNブロックを含むことができます。それらは、数字の範囲とサフィックスは異 なりますが、同じプレフィックスを共有します。

#### IQNプールの作成

- ステップ1 メニューバーで[物理 (Physical)]>[コンピューティング (Compute)]の順に選択します。
- ステップ2 左側のペインで [マルチドメインマネージャ (Multi-Domain Managers)]を展開します。
- ステップ3 左側のペインで[UCSセントラルアカウント(UCS Central Accounts)]を展開し、Cisco UCS Central アカウ ントをクリックします。
- **ステップ4** 右側のペインで [組織(Organizations)] タブをクリックします。
- ステップ5 プールを作成する組織をクリックし、[詳細の表示 (View Details)]をクリックします。
- ステップ6 [IQN プール (IQN Pools)] タブをクリックします。
- ステップ7 [追加 (Add) ] をクリックします。
- ステップ8 [IQNプール (IQN Pool)] 画面で、IQN プールの名前、説明およびプレフィックスを入力します。
- **ステップ9** [IQNプールブロック(IQNPool Block)]で、サフィックス、送信元、サイズ、およびID範囲資格ポリシーの情報を入力します。
- ステップ10 [送信 (Submit)] をクリックします。

## vHBA テンプレート

このテンプレートは、サーバ上の vHBA(仮想ホスト バス アダプタ)と SAN の接続方法を定義 するポリシーです。これは、vHBA SAN 接続テンプレートとも呼ばれます。

このポリシーを有効にするには、このポリシーをサービス プロファイルに含める必要があります。

### vHBA テンプレートの作成

#### はじめる前に

次のリソースの1つ以上がすでに存在していることを前提としています。

- ・グローバル VSAN
- ・WWPN プール
- ・SAN ピングループ

• 統計情報しきい値ポリシー

- ステップ1 メニューバーで[物理 (Physical)]>[コンピューティング (Compute)]の順に選択します。
- ステップ2 左側のペインで[マルチドメインマネージャ(Multi-Domain Managers)]を展開します。
- ステップ3 左側のペインで [UCS セントラル アカウント (UCS Central Accounts)]を展開し、Cisco UCS Central アカウントをクリックします。
- ステップ4 右側のペインで [組織 (Organizations)] タブをクリックします。
- ステップ5 ポリシーを作成する組織をクリックして [詳細の表示 (View Details) ] をクリックします。
- ステップ6 [vHBAテンプレート (vHBA Templates)]タブをクリックします。
- **ステップ7** [追加(Add)]をクリックします。
- **ステップ8** [vHBAテンプレートの追加(Add vHBA Template)]ダイアログボックスに、ポリシーの一意の名前および 説明を入力します。
- ステップ9 [ファブリックID (Fabric ID)]ドロップダウンリストから、このテンプレートから作成した vHBA に関連 付けるファブリック インターコネクトを選択します。
- ステップ10 [VSAN] ドロップダウンリストから、このテンプレートから作成した vHBA に関連付ける VSAN を選択します。
- ステップ11 [テンプレートタイプ(Template Type)]ドロップダウンリストから、次のいずれかのオプションを選択します。
  - [初期テンプレート(Initial Template)]: テンプレートが変更されても、このテンプレートから作成さ れた vHBA はアップデートされません。
  - •[テンプレートの更新(Updating Template)]: テンプレートが変更されると、このテンプレートから 作成された vHBA がアップデートされます。
- ステップ12 [データフィールドの最大サイズ (Max Data Field Size)]フィールドに、vHBA がサポートするファイバ チャネル フレームのペイロード バイトの最大サイズを入力します。 256 ~ 2112 の整数を入力します。デフォルトは 2048 です。

| す。                                             |                                                                                        |
|------------------------------------------------|----------------------------------------------------------------------------------------|
| 名前                                             | 説明                                                                                     |
| [データフィールドの最大サイズ(Max Data Field<br>Size)] フィールド | vHBA がサポートするファイバ チャネル フレーム<br>のペイロード バイトの最大サイズ。<br>256~2112の整数を入力します。デフォルトは2048<br>です。 |
| [WWPNプール (WWPN Pool)]ドロップダウンリスト                | このテンプレートから作成された vHBA が、その<br>WWPN アドレスを導出するために使用する WWPN<br>プールを選択します。                  |

ステップ13 このテンプレートから作成された vNIC にポリシーを関連付ける場合は、次のフィールドに値を入力しま

| 名前                                                   | 説明                                                                       |
|------------------------------------------------------|--------------------------------------------------------------------------|
| [QoSポリシー(QoS Policy)] ドロップダウン リスト                    | このテンプレートから作成された vHBA に関連付け<br>られる Quality of Service(QoS)ポリシーを選択し<br>ます。 |
| [ピングループ (Pin Group)]ドロップダウン リスト                      | このテンプレートから作成されたvHBAに関連付け<br>られる SAN ピン グループを選択します。                       |
| [統計しきい値ポリシー(Stats Threshold Policy)] ド<br>ロップダウン リスト | このテンプレートから作成されたvHBAに関連付け<br>られる統計情報しきい値ポリシーを選択します。                       |

ステップ14 [送信 (Submit)] をクリックします。

#### 次の作業

vHBA テンプレートを vHBA ポリシーに含めます。

## vHBA ポリシーの作成

#### はじめる前に

次のうち少なくとも1つが、このポリシーを適用する Cisco UCS Central アカウントと組織に存在 することを確認します。

•vHBA テンプレート

- •ファイバチャネルアダプタポリシー
- ステップ1 メニューバーで、[ポリシー (Policies)]>[物理インフラストラクチャポリシー (Physical Infrastructure Policies)]>[UCSセントラル (UCS Central)]の順に選択します。
- ステップ2 [vHBAポリシー (vHBA Policy)]タブをクリックします。
- **ステップ3** [追加(Add)]をクリックします。
- ステップ4 [UCSセントラルvHBAポリシーの作成(Create UCS Central vHBA Policy)]ダイアログボックスで、次を実行します。
  - a) [vHBA名(vHBA Name)] フィールドに、ポリシーの一意の名前を入力します。
  - b) [アカウント名(Account Name)]ドロップダウンリストから、このポリシーを適用する Cisco UCS Central アカウントを選択します。
  - c) [組織(Organization)] ドロップダウンリストから、このポリシーを適用する組織を選択します。

- d) [vHBAテンプレート (vHBA Template)] ドロップダウンリストから、vHBA テンプレートを選択します。
- e) [アダプタポリシー (Adapter Policy)] ドロップダウンリストから、アダプタ ポリシーを選択します。
- f) [送信 (Submit)] をクリックします。

#### 次の作業

vHBA ポリシーをストレージ ポリシーに含めます。

## SAN 接続ポリシー

SAN 接続ポリシーは、ネットワーク上のサーバとLAN の間の接続およびネットワーク通信リソー スを決定します。これらのポリシーは、プールを使用して WWN および WWPN をサーバに割り 当て、サーバがネットワークと通信するために使用する vHBA を識別します。

(注) これらの接続ポリシーは、サービス プロファイルおよびサービス プロファイル テンプレート に含まれ、複数のサーバを設定するために使用できるので、静的 ID を接続ポリシーで使用す ることはお勧めしません。

### SAN 接続ポリシーの作成

- ステップ1 メニューバーで[物理 (Physical)]>[コンピューティング (Compute)]の順に選択します。
- ステップ2 左側のペインで [マルチ ドメイン マネージャ (Multi-Domain Managers)]を展開します。
- ステップ3 左側のペインで [UCS セントラル アカウント (UCS Central Accounts)]を展開し、Cisco UCS Central アカウントをクリックします。
- ステップ4 右側のペインで [組織 (Organizations)] タブをクリックします。
- ステップ5 ポリシーを作成する組織をクリックして [詳細の表示 (View Details)] をクリックします。
- ステップ6 [SAN接続ポリシー (SAN Connectivity Policies)] タブをクリックします。
- **ステップ7** [追加(Add)]をクリックします。
- **ステップ8** [SAN接続ポリシー(SAN Connectivity Policy)]ダイアログボックスに、ポリシーの名前と説明を入力します。
- ステップ9 [WWNNプール (WWNN Pool)]ドロップダウン リストから、このポリシーと関連付ける WWNN プール を選択します。
- **ステップ10** [vHBA] 表で、[追加(Add)]をクリックし、次の手順を実行します。 a) vHBA の名前を入力します。

- b) vHBA テンプレートを使用して vHBA を作成し、[vHBAテンプレートの使用(Use vHBA Template)] チェックボックスをオンにして、表示されるドロップダウン リストから適切なテンプレートを選択し ます。
- c) テンプレートなしで新しいvHBAを作成する場合は、[vHBAテンプレートの使用(Use vHBA Template)] チェックボックスをオフにして、表示されるフィールドに値を入力します。 これらのフィールドの詳細については、vHBA テンプレートの作成, (7ページ)を参照してください。
- d) [送信 (Submit)] をクリックします。

ポリシーにさらに vHBA を追加する場合は、この手順を繰り返します。

ステップ11 ポリシーに必要な vHBA をすべて作成したら、[送信(Submit)] をクリックします。

## ストレージポリシー

ストレージポリシーは Cisco UCS Director ポリシーであり、サーバに割り当てられたワールドワ イドノード名(WWNN)やサーバで使用する仮想ホストバスアダプタ(vHBA)などの SAN ス トレージとサーバの間の接続を設定します。選択した設定に応じて、このポリシーを使用して2 つ以上のサーバ用 vHBA を設定できます。このポリシーで vHBA の作成を選択するか、SAN 接続 ポリシーを使用して vHBA の設定を決定することができます。

このポリシーはサービスプロファイルに組み込む必要があります。また、このサービスプロファイルを有効にするには、サーバに関連付ける必要があります。

### ストレージ ポリシーの作成

- ステップ1 メニューバーで、[ポリシー(Policies)]>[物理インフラストラクチャポリシー(Physical Infrastructure Policies)]>[UCSセントラル(UCS Central)]の順に選択します。
- **ステップ2** [ストレージ ポリシー(Storage Policy)] タブをクリックします。
- **ステップ3** [追加(Add)] をクリックします。
- **ステップ4** [UCSセントラルストレージポリシーの作成(Create UCS Central Storage Policy)] ダイアログボックスに、 ポリシーの名前および説明を入力します。
- ステップ5 次のフィールドに値を入力して、ポリシーの Cisco UCS Central 接続を指定します。
  - •[アカウント名(Account Name)] ドロップダウンリスト:このポリシーを追加する Cisco UCS Central アカウントを選択します。
  - •[組織(Organization)] ドロップダウンリスト:このポリシーを追加する Cisco UCS Central 組織を選 択します。

- **ステップ6** [ローカルディスクの設定ポリシー(Local Disk Configuration Policy)] ドロップダウンリストから、このス トレージ ポリシーに含めるローカル ディスクの設定ポリシーを選択します。
- **ステップ7** [SAN接続タイプ (SAN Connectivity Type)]ドロップダウンリストから、次のいずれかの接続タイプを選択します。

| オプション                                          | 説明                                                                                            |
|------------------------------------------------|-----------------------------------------------------------------------------------------------|
| [エキスパート (Expert) ]                             | SAN ストレージへのアクセス用にサーバで使用できる vHBA を最<br>大 10 まで作成できます。                                          |
|                                                | ステップ8に進みます。                                                                                   |
| [シンプル (Simple)]                                | SAN ストレージへのアクセス用にサーバで使用できる vHBA を最<br>大 2 つ作成できます。                                            |
|                                                | ステップ9に進みます。                                                                                   |
| [vHBAなし (No vHBAs) ]                           | vHBAは作成できません。このオプションを選択した場合、このポリシーを含むサービスプロファイルに関連付けられたサーバはSAN<br>に接続されません。<br>ステップ 11 に進みます。 |
| [継承したハードウェア(Hardware<br>Inherited)]            | サーバに関連付けられたファイバ チャネル アダプタ プロファイル<br>に割り当てられた vHBA を使用します。<br>ステップ 11 に進みます。                   |
| [SAN接続ポリシーの使用(Use SAN<br>Connectivity Policy)] | SAN 接続ポリシーを使用して、サーバの SAN 接続を決定します。<br>ステップ 10 に進みます。                                          |

- ステップ8 [エキスパートSANストレージ (expert SAN storage)]オプションを選択した場合は、次の手順を実行します。
  - a) [WWNNプール (WWNN Pool)]ドロップダウンリストから、このポリシーに割り当てる WWNN プー ルを選択します。 このストレージ ポリシーを使用するサービス プロファイルに関連付けられた各サーバに WWNN を割 り当てるために、WWNN プールに十分な数の WWNN があることが必要です。
  - b) [vHBAの追加(Add vHBA)]ドロップダウンで、ストレージポリシーに追加する vHBAs の数(最大 10)を選択します。
  - c) [vHBA1.....vHBA10 テンプレート(Template For vHBA1.....vHBA10)] リストから、各 vHBA のテンプ レートを選択します。
  - d) ステップ 11 に進みます。
- ステップ9 [シンプルSANストレージ (simple SAN storage)]オプションを選択した場合は、次の手順を実行します。
  - a) [WWNNプール(WWNN Pool)]ドロップダウンリストから、このポリシーに割り当てる WWNNプー ルを選択します。

このストレージポリシーを使用するサービスプロファイルに関連付けられた各サーバに WWNN を割り当てるために、WWNNプールに十分な数の WWNN があることが必要です。

b) [vHBA0 (ファブリックA) (vHBA0 (Fabric A))]領域で、次のフィールドに値を入力します。

• [vHBA0の名前(vHBA0 Name)]領域で、vHBAの一意の名前を入力します。

•[VSANの選択(Select VSAN)]ドロップダウンリストで、このvHBAを関連付ける VSAN の名前 を選択します。

- c) [vHBA10(ファブリックB) (vHBA1(Fabric B))]領域で、次のフィールドに値を入力します。
  - •[vHBA1の名前(vHBA1 Name)]フィールドに、vHBAの一意の名前を入力します。
  - [VSANの選択(Select VSAN)]ドロップダウンリストで、このvHBAを関連付ける VSAN の名前 を選択します。

d) ステップ 11 に進みます。

- ステップ10 [SAN接続ポリシー (SAN connectivity policy)]オプションを選択した場合は、[SAN接続ポリシー (SAN Connectivity Policy)]ドロップダウンリストからサーバに関連付けるポリシーを選択します。
- ステップ11 [送信 (Submit)]をクリックします。

#### 次の作業

ストレージ ポリシーをサービス プロファイルに含めます。

## ID 範囲資格ポリシー

ID 範囲資格ポリシーにより、ポリシーを作成し、認定されたドメイングループとドメイン IP ア ドレスに割り当てることができます。ID範囲資格ポリシーは、これらのドメイングループとドメ インIP アドレスに対して表示されます。また、ID範囲資格ポリシーを作成し、認定されたドメイ ングループまたはIP アドレスを割り当てないでおくこともできます。条件を設定しない場合、ポ リシーはすべてのドメイングループに対して使用可能になります。ID 解決は、他のグローバル ポリシーと同様に組織構造内で階層的に行われます。

ID 範囲資格ポリシーは以下に関連づけることができます。

- MAC プール
- ・WWNNプール
- WWPN プール
- WWXN プール
- IP プール
- ・ IQN プール

ID 範囲資格ポリシーを作成したら、新しいプールまたは既存のプール内のブロックにそのポリシーを適用できます。

### ID 範囲資格ポリシーの作成

- ステップ1 メニューバーで[物理 (Physical)]>[コンピューティング (Compute)]の順に選択します。
- ステップ2 左側のペインで [マルチドメインマネージャ (Multi-Domain Managers)]を展開します。
- ステップ3 左側のペインで [UCSセントラルアカウント (UCS Central Accounts)]を展開し、UCS Central アカウント をクリックします。
- ステップ4 右側のペインで、[ID範囲資格ポリシー(ID Range Qualification Policies)] タブをクリックします。
- **ステップ5** [追加(Add)]をクリックします。
- **ステップ6** [ID範囲認定仕様の作成(Create ID Range Qualification Specification)] に、ポリシーの名前および説明を入 力します。
- ステップ7 [ドメイングループ (Domain Group)]テーブルで、適切なドメイン グループまたはグループのチェック ボックスをオンにします。
- ステップ8 [送信 (Submit)] をクリックします。